|                         |                                                  | SOP #:                        | Encryption-001 |  |
|-------------------------|--------------------------------------------------|-------------------------------|----------------|--|
|                         |                                                  | Revision #:                   | (Initial)      |  |
| AILANIA                 | INFORMATION TECHNOLOGY<br>Archdiocese of Atlanta | Implementation Date:          | 05/10/2023     |  |
| Page #:                 | 1 of 7                                           | Last Reviewed/Update<br>Date: | 03/10/2023     |  |
| Direct any comments to: | https://help.archatl.com/                        |                               |                |  |

# **Email Encryption**

## 1. Purpose

The purpose of this document is to explain the steps necessary for sending an encrypted e-mail as well as showing an example of the steps necessary for reading an encrypted message.

## 2. Scope

These procedures pertain to all users accessing AoA's 365 platform

## 3. Prerequisites

MS Office 2021 or later.

#### 4. **Responsibilities**

It will be the responsibility of AoA's Department of Information Technology to keep these directions updated. Should these procedures require an update, a modification, a correction, etc. – the IT department should be notified by way of the helpdesk ticketing system found at: <a href="https://help.archatl.com/">https://help.archatl.com/</a>

## 5. Procedure

1. Compose your message in Outlook as normal. Before sending, click Options ....

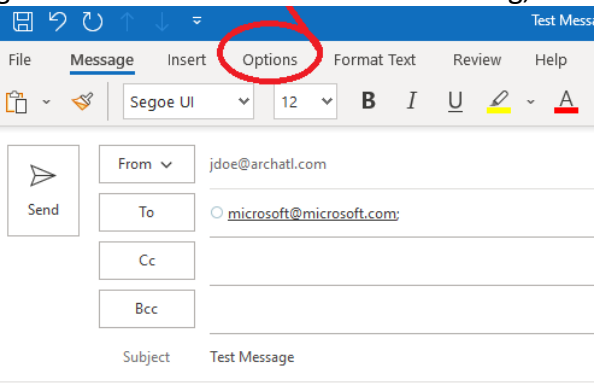

This message is a test.

|                         |                                                  | SOP #:                        | Encryption-001 |  |
|-------------------------|--------------------------------------------------|-------------------------------|----------------|--|
|                         |                                                  | Revision #:                   | (Initial)      |  |
| ATLANTA                 | INFORMATION TECHNOLOGY<br>Archdiocese of Atlanta | Implementation Date:          | 05/10/2023     |  |
| Page #:                 | 2 of 7                                           | Last Reviewed/Update<br>Date: | 03/10/2023     |  |
| Direct any comments to: | https://help.archatl.com/                        |                               |                |  |

2. Next, click the **Encrypt** option (as shown below) and notice the information pop-up displayed that confirms the message will be sent encrypted ...

| E り                | 1 ℃                           | ↓ - ₹                     |                                 |                    |             | Test Mess | sage - I | Message (HTN | 1L)  |           |
|--------------------|-------------------------------|---------------------------|---------------------------------|--------------------|-------------|-----------|----------|--------------|------|-----------|
| File               | Message                       | Insert                    | Options                         | Format Text        | Review      | Help      | Acro     | an Q         | Tell | me what y |
| 🔬 Them             | nes 👻 📘                       | Colors ~                  | A Fonts ~                       | Effects ➤          | 🖉 Page      | e Color ~ | A        | Encrypt ~    |      | Use Votin |
| i Encryp<br>Permis | t-Only - This<br>sion granted | message is e<br>by∷jdoe@a | encrypted. Recip<br>Irchatl.com | ients can't remove | encryption. | ]         |          |              |      |           |
| $\triangleright$   | From                          | ✓ jdo                     | pe@archatl.com                  | 1                  |             |           |          |              |      |           |
| Send               | То                            | 0                         | microsoft@mic                   | rosoft.com;        |             |           |          |              |      |           |
|                    | Co                            | :                         |                                 |                    |             |           |          |              |      |           |
|                    | Bco                           | c                         |                                 |                    |             |           |          |              |      |           |
|                    | Subje                         | ect Te                    | st Message                      |                    |             |           |          |              |      |           |

This message is a test.

3. Send the message ...

| <u>日</u> 9         | $\mathcal{O} \land \mathcal{V}$              | ÷                                          |                     |             | Test Mes | sage - Message | (HTM | L)                 |
|--------------------|----------------------------------------------|--------------------------------------------|---------------------|-------------|----------|----------------|------|--------------------|
| File               | Message Ins                                  | ert Options                                | Format Text         | Review      | Help     | Acrobat        | Q    | Tell me            |
| 🔝 Then             | nes 👻 📘 Colo                                 | rs 👻 🔺 Fonts 👻                             | Effects ~           | Page        | Color ~  | 🔒 Encrypt      | ~    | <mark>₽₽</mark> U: |
| i Encryp<br>Permis | ot-Only - This messa<br>ision granted by: th | ge is encrypted. Recip<br>ardy@archatl.com | pients can't remove | encryption. |          |                |      |                    |
| $\triangleright$   | From 🗸                                       | jdoe@archatl.con                           | n                   |             |          |                |      |                    |
| Send               | То                                           | ○ <u>microsoft@mi</u>                      | crosoft.com;        |             |          |                |      |                    |
|                    | Cc                                           |                                            |                     |             |          |                |      |                    |
|                    | Bcc                                          |                                            |                     |             |          |                |      |                    |
|                    | Subject                                      | Test Message                               |                     |             |          |                |      |                    |

This message is a test.

Depending upon what e-mail platform the receiver of the message is working on, the receipt and access of your message may involve different steps. These instructions cover two scenarios:

- Both Sender and Receiver are on the same (AoA) platform
- Receiver of the message is on a Gmail platform

|                         |                                                  | SOP #:                        | Encryption-001 |  |
|-------------------------|--------------------------------------------------|-------------------------------|----------------|--|
|                         |                                                  | Revision #:                   | (Initial)      |  |
| AILANIA                 | INFORMATION TECHNOLOGY<br>Archdiocese of Atlanta | Implementation Date:          | 05/10/2023     |  |
| Page #:                 | 3 of 7                                           | Last Reviewed/Update<br>Date: | 03/10/2023     |  |
| Direct any comments to: | https://help.archatl.com/                        |                               |                |  |

# Message was Sent to an Archdiocesan Colleague on AOA 365 Platform

Under this scenario, the recipient will receive your e-mail with a notification that the message has been encrypted ....

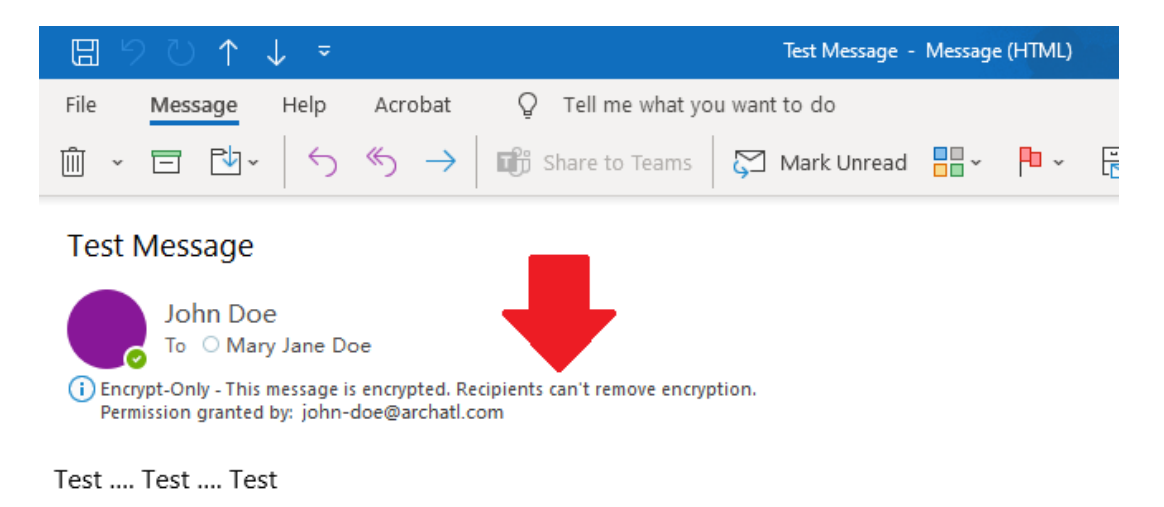

They should be able to access the message without any further steps or procedures

|                         |                                                  | SOP #:                        | Encryption-001 |
|-------------------------|--------------------------------------------------|-------------------------------|----------------|
|                         |                                                  | Revision #:                   | (Initial)      |
| AILANIA                 | INFORMATION TECHNOLOGY<br>Archdiocese of Atlanta | Implementation Date:          | 05/10/2023     |
| Page #:                 | 4 of 7                                           | Last Reviewed/Update<br>Date: | 03/10/2023     |
| Direct any comments to: | https://help.archatl.com/                        |                               |                |

# Message was Sent to a Recipient Outside the Archdiocesan 365 Platform (Ex: Gmail)

Under this scenario, the recipient will receive <u>a notification</u> of your encrypted email message (see example below). Because the message's contents lie on Microsoft servers and the recipient's e-mail is on another platform (in this example – Gmail), the recipient must click on the **Read the message** option to view the contents of the e-mail ....

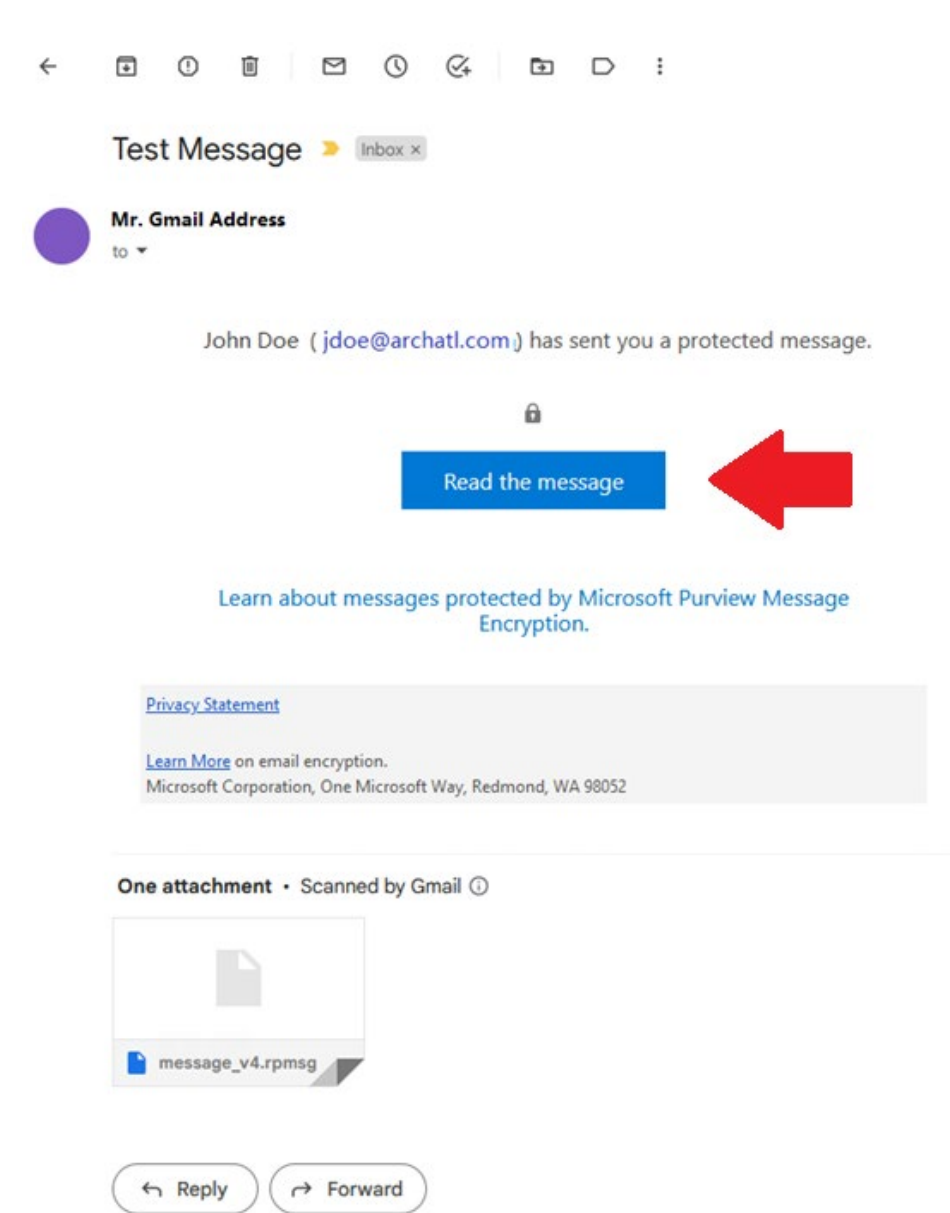

| THE ROMANI CATHOLIC     |                                                  | SOP #:                        | Encryption-001 |  |
|-------------------------|--------------------------------------------------|-------------------------------|----------------|--|
|                         |                                                  | Revision #:                   | (Initial)      |  |
|                         | INFORMATION TECHNOLOGY<br>Archdiocese of Atlanta | Implementation Date:          | 05/10/2023     |  |
| Page #:                 | 5 of 7                                           | Last Reviewed/Update<br>Date: | 03/10/2023     |  |
| Direct any comments to: | https://help.archatl.com/                        |                               |                |  |

Once the recipient has chosen to read the message, they will be taken to a screen similar to that shown below. We recommend that they simply choose to have a 'one-time password' sent to them so that they can use it as the key to open the encrypted message ...

john-doe@archatl.com has sent you a protected message

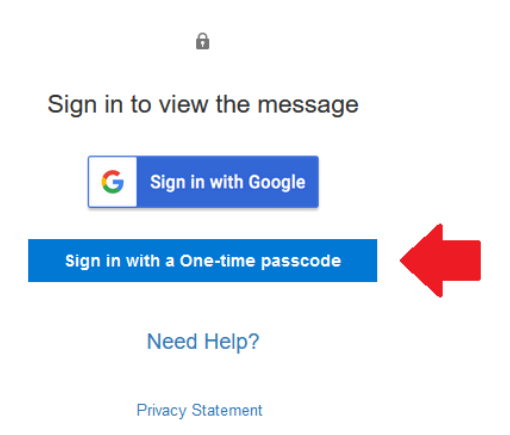

The recipient will then see a screen like the one below. The recipient will need to (1) **input the one-time passcode** sent to them and (2) click the **Continue** link ....

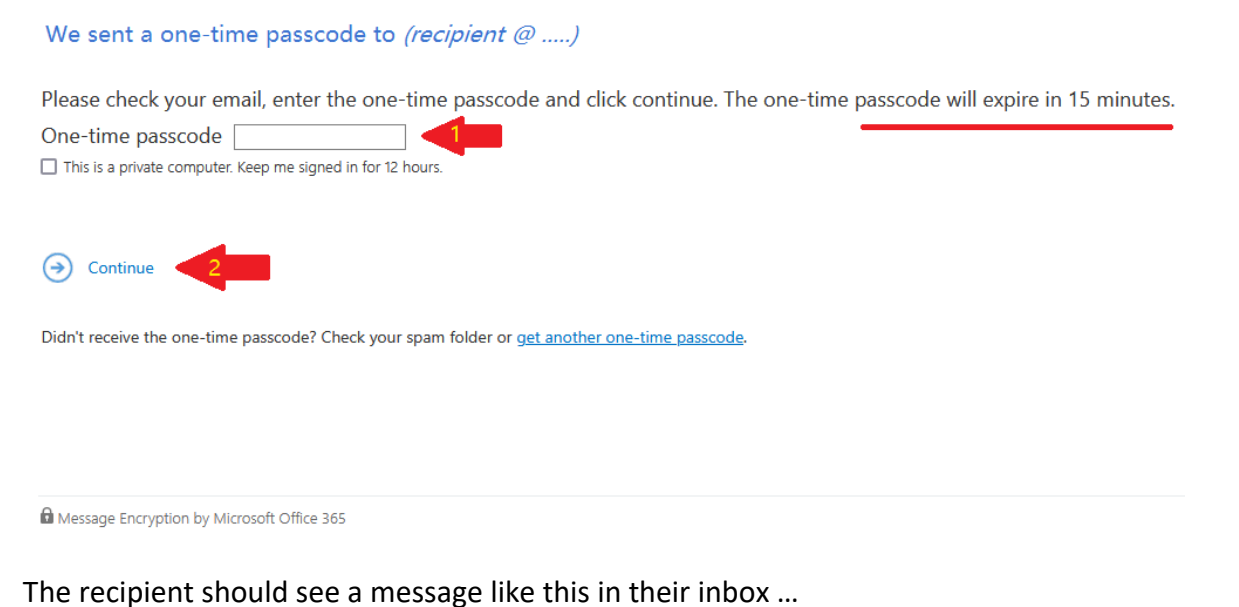

C :
Microsoft Office 36.
Your one-time passcode to view the message - Here is your one-time passcode 75030772 To view y

| ARCHDIOCESE OF<br>ATLANTA |                                                  | SOP #:                        | Encryption-001 |  |
|---------------------------|--------------------------------------------------|-------------------------------|----------------|--|
|                           |                                                  | Revision #:                   | (Initial)      |  |
|                           | INFORMATION TECHNOLOGY<br>Archdiocese of Atlanta | Implementation Date:          | 05/10/2023     |  |
| Page #:                   | 6 of 7                                           | Last Reviewed/Update<br>Date: | 03/10/2023     |  |
| Direct any comments to:   | https://help.archatl.com/                        |                               |                |  |

... and when opened, the message should look similar to this:

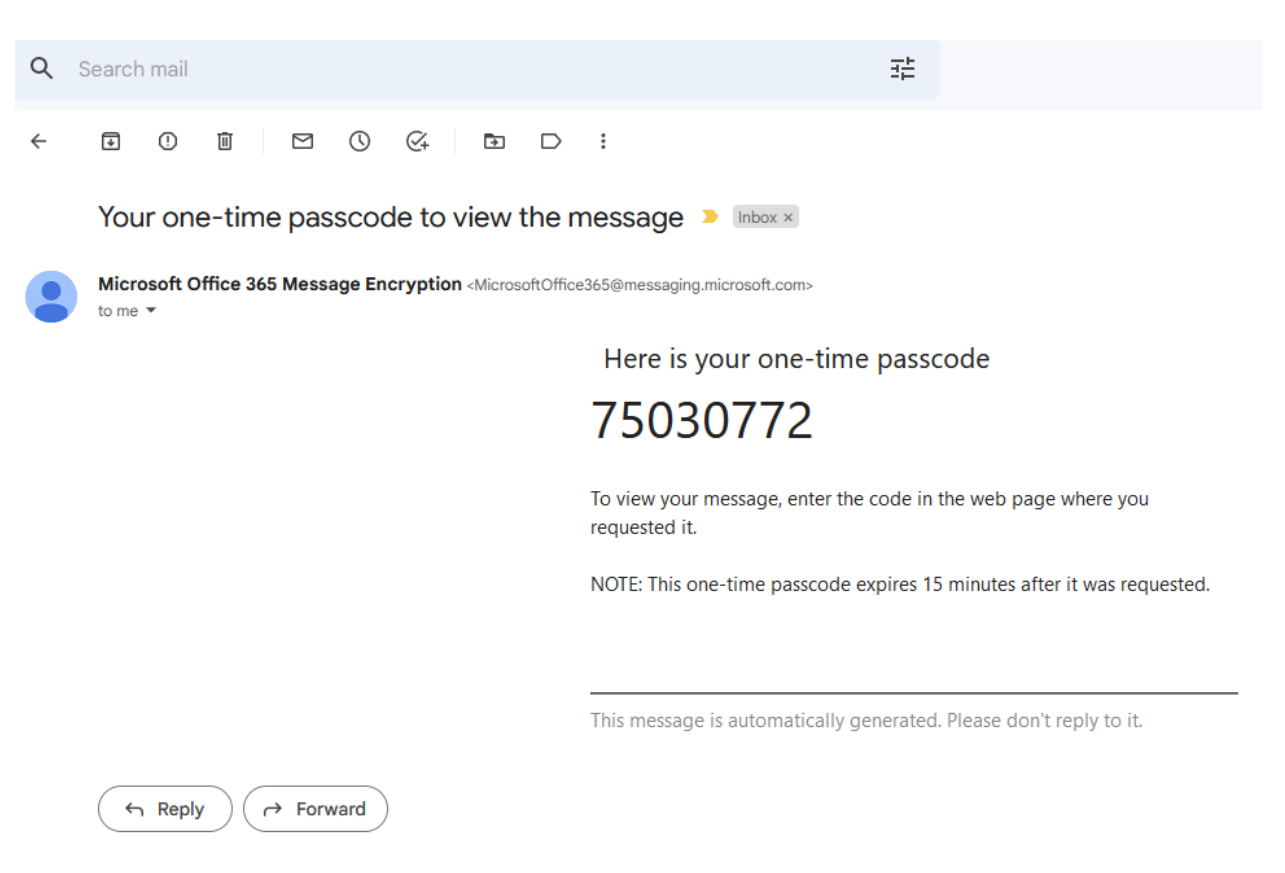

After going through the 2-step process explained on page 5 (<u>within 15 minutes of the</u> <u>code being sent</u>), the actual encrypted message will be retrieved from Microsoft's servers.

Note: This may take a few minutes and the following screen will be displayed ...

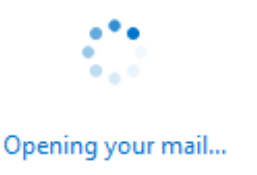

|                         |                                                  | SOP #:                        | Encryption-001 |
|-------------------------|--------------------------------------------------|-------------------------------|----------------|
|                         |                                                  | Revision #:                   | (Initial)      |
| AILANIA                 | INFORMATION TECHNOLOGY<br>Archdiocese of Atlanta | Implementation Date:          | 05/10/2023     |
| Page #:                 | 7 of 7                                           | Last Reviewed/Update<br>Date: | 03/10/2023     |
| Direct any comments to: | https://help.archatl.com/                        |                               |                |

At this point, the message should be accessible to the recipient .....

# Test Message

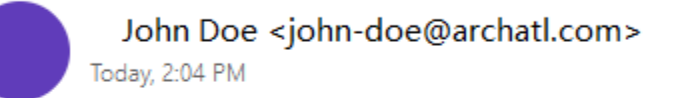

Encrypt: This message is encrypted. Recipients can't remove encryption.

Encrypted Content

# 6. References

A library of procedures such as this may be found at AOA IT Dept.'s Knowledgebase which can be accessed on the Helpdesk site at: <u>https://help.archatl.com</u>

# 7. Definitions

None.